### PRINCETON

# EZPRO-BOX2-B10

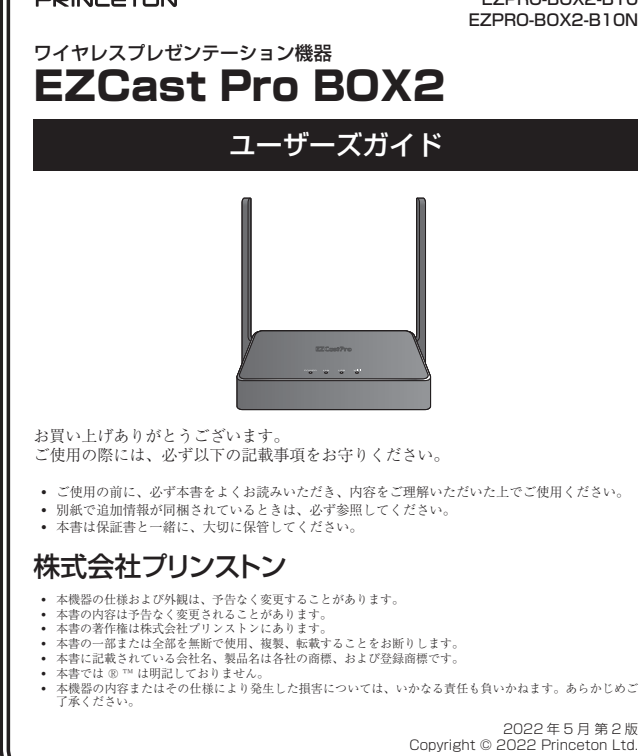

### 製品保証に関して

必ず〔製品保証に関して〕をよくお読みいただき、十分内容をご理解いただいた 上でご使用ください。

### ユーザー登録について

弊社ホームページ にて、ユーザー登録ができます。

URL https://www.princeton.co.jp/support/registration.html ※ ユーザー登録されたお客様には、弊社から新製品等の情報をお届けします。
※ ユーザー登録後に、本製品を譲渡した場合には、ユーザー登録の変更はできませんので、ご了承ください。

### 困った時は?

製品のよくあるご質問について 製品についてよくあるご質問を紹介しています。 URL https://faq.princeton.co.jp/

製品情報や対応情報について

最新の製品情報や対応情報を紹介しています。 URL https://www.princeton.co.jp/

### テクニカルサポート

### Web からのお問い合わせ

URL https://www.princeton.co.jp/support/contacts

### 株式会社プリンストン テクニカルサポート

**TEL** 03-6670-6848 \* つながらない場合は、E-mail でのお問い合わせもご利用ください。 付:月曜日~金曜日の9:00~12:00、13:00~17:00(祝祭日および弊社指定休業日を除く)

### 本製品の特長

この度は、EZCast Pro BOX2 をご購入いただきありがとうございます。

本製品は EZCast Pro シリーズのアプリや機能を同じように使用できます。

本製品では、EZCastPro をインストールしたスマホ / タブレットよりストリーミング映 像、PDF / Office ビューア、Web ブラウザなどの映像出力が可能です。

また Windows / Mac / Android5 以上では端末操作の画面をそのまま投影させるミ ラーリング表示も可能です。

ネットワーク機能として IEEE802.11n 及び ac 対応の無線 LAN のほか 10M/100M の 有線 LAN ポートを備えており、快適なご利用が可能です。

分割画面(2または4分割)をサポートしておりますので教室や小会議室でのご利用も可 能です。

# 同梱品

本製品のパッケージの内容は、次のとおりです。

お買い上げのパッケージに次のものが同梱されていない場合は、販売店までご連絡く ださい。

| 本体                                | 1   |
|-----------------------------------|-----|
| USB-AC アダプター                      | 1   |
| USB-AC ケーブル                       | 1   |
| HDMI ケーブル                         | 1   |
| HDMI 変換アタッチメント(VGA/HDMI/ オーディオ変換) | 1 💥 |
| ユーザーズガイド / 保証書(本書)                | 1   |

※FZPB0-B0X2-B10Nには同梱されていません。FZPB0-B0X2-B10NはHDMI変換アタッチメント非同梱モデルと なります。

# 仕様

| 型番         | EZPRO-BOX2-B10 / EZPRO-BOX2-B10N           |
|------------|--------------------------------------------|
| ネットワーク規格   | IEEE 802.3 10Base-T Ethernet               |
|            | IEEE 802.3u 100Base-TX (Fast Ethernet)     |
|            | IEEE 802.3ab 1000Base-T (Gigabit Ethernet) |
|            | IEEE 802.3af Power over Ethernet/PSE       |
|            | IEEE 802.3at Power over Ethernet Plus/PSE  |
|            | IEEE 802.11ac                              |
|            | IEEE 802.11n                               |
| 有線 LAN     | 10/100/1000M、PoEサポート                       |
| 無線 LAN     | 2.4Ghz (1∼13ch*1) ∕5Ghz (36∼48ch)          |
| プロトコル      | TCP/IP、SNMP                                |
| IP アドレス設定  | DHCP(自動)/ IP アドレス手動設定                      |
| HDMI 出力解像度 | 1280 × 720 (60p)                           |
|            | 1920 × 1080 (60p)                          |
|            | 3840 × 2160 (30p)                          |
| HDCP       | HDCP1.4                                    |
| インターフェイス   | USB Type-A × 1、HDMI × 1、有線 LAN、            |
|            | VGA × 1 *2、3.5mm オーディオ× 1 *2               |
| 電源         | USB-AC 給電(5V/2A)                           |
| 消費電力       | 最大 10W (スタンパイ 5W)                          |
| 動作サポート環境   | Windows / Mac / Chrome / iOS / Android     |
| 外形寸法       | (W)120 × (D)80 × (H)25mm(アンテナ含まず)          |
| 本体質量       | 約 150g                                     |

※1:初期設定ではWi-Fi は5Gh 帯のみ使用可能です。また、2.4Ghz 帯と5Ghz 帯の同時使用はできません。2.4Ghz (使用時はチャンネルを指定することはできません。
 ※2:同梱アタッチメント使用時(EZPRO-BOX2-B10Nはアタッチメント非同梱モデルの為対応しません。)

# 対応 OS

Mac OS X 10.13 ~ Windows 11 Windows 10 (32bit/64bit) Windows 8.1 (32bit/64bit) (2022年4月時点)

Chrome OS Android OS 5.0  $\sim$ 

iOS11~, iPadOS11~

※製品のアップデートに伴い対応OSが変更される場合があります。対応OS及びバージョンに関しては、アプリケーショ ノのダウンロードサイト (ezcast.com、Google Play、App Store) にてご確認ください。

| その他必要要件 |                                 |  |
|---------|---------------------------------|--|
|         |                                 |  |
| □機哭     | HDMLの λ カインターフェイスを備え 720n に対応した |  |

| モーター寺の映像人刀機器 | HDMI の人力インターフェイスを備え 720p に対応した機器。※       |  |
|--------------|------------------------------------------|--|
| インターネット環境    | アブリケーションのダウンロードおよびファームウェアのアップ<br>デートに必要。 |  |
|              |                                          |  |

※ EZPRO-BOX2-B10は VGA 入力インターフェイスを備えた機器にも対応します

### 使用上のご注意

本製品を使用中に発生したデータやプログラムの消失、または破損についての保証はい いわねます。定期的にバックアップを取るなどの対策をあらかじめ行ってください。 誤った使い方をしたり、故障などが発生してデータが消失、破損したときなど、バック アップがあれば被害を最小限に抑えることができます。バックアップの作成を怠ったた めに、データを消失、破損した場合、弊社はその責任を負いかねますのであらかじめご 了承ください。

### 安全上のご注意

本製品をお買い上げいただき、まことにありがとうございます。 本製品のご使用に際しては、この「安全上のご注意」をよくお読みのうえ、正しくお使い ください。また、必要なときすぐに参照できるように、本書を大切に保管しておいてくだ さい

本書には、あなたや他の人々への危害や財産への損害を未然に防ぎ、本製品を安全にお 使いいただくために、守っていただきたい事項を示しています。 その表示と図記号の意味は次のようになっています。内容をよくご理解のうえ、本文をお読みください。

| ⚠危険    | この表示を無視し、誤った取り扱いをすると、死亡または重傷を負う差し迫っ<br>た危険の発生が想定される内容。  |  |
|--------|---------------------------------------------------------|--|
| ▲警告    | この表示を無視し、誤った取り扱いをすると、死亡または重傷を負うなど人身<br>事故の原因となることがあります。 |  |
| ⚠注意    | この表示を無視し、誤った取り扱いをすると、傷害または物的損害が発生する<br>ことがあります。         |  |
|        |                                                         |  |
| 図記号の意味 |                                                         |  |

## 注意を促す記号 ( 🛆 の中に警告内容が描かれています。)

- $\mathbb{A}$  $\bigcirc$ 行為を禁止する記号( 🚫 の中や近くに禁止内容が描かれています。)
- 行為を指示する記号( の中に指示内容が描かれています。)

# <u>小</u>危険

本製品はパソコンなどの一般的な OA 機器に使用することを目的に設計・製造  $\bigcirc$ されています。 人命に直接関わる場所や医療機器、輸送機器などの高い信頼性が要求される用途や目的には 使用しないでください。

ご使用の際は、コピーをして必要事項をご記入ください。

# 製品保証規定

# 保証期間:2年保証

- お買い上げいただいた製品が、取扱説明書等に従った正常な使用状態で万一故障した場合に、本
- 保証規定に従い無料にて故障の修理をいたします。 修理の際には製品と本保証書をご提示または添付の上、ご依頼ください。
- 保証期間内であっても、次の場合には有償修理となります。
- - ご購入履歴が確認できない場合。 本保証書のご提示がない場合。または記入漏れ、改ざん等が認められた場合。
- 弊社もしくは弊社指定保守会社以外での修理、調整、改造、部品交換に起因する故障および損傷。
- 4) 接続している他の機器に起因して生じた故障および損傷。
   5) お買い上げ後の輸送や移動による落下、水などの液体こぼれ、水没等不適当なお取り扱い、または使用上の誤
- りにより生じた故障および損傷。 6) 火災、地震、水害、塩害、落雷、その他天地異変、異常電圧などにより生じた故障および損傷。
- O) 大次、地震、水舎、塩富、メ漁・、CONE×地共&、米や和正々とにより生いCARBのも() (知識)、お客、塩富、メ漁・、CONE×地共&、米や和正々とにより生いCARBのも() (知識)、日本国内においてのみ有効です。(This warranty is valid only in Japan)
- 製品保証に関しての記載も併せてご覧ください。

| 保 証                                      | 書       |
|------------------------------------------|---------|
| EZPRO-BOX2-B10<br>製品型番:EZPRO-BOX2-B10N 彩 | ノリアルNo. |
|                                          |         |
| フリガナ                                     |         |
| お客様名:                                    | 村       |
| Ŧ                                        |         |
| 住所:                                      |         |
|                                          | -mail : |
| 販売店名·住所·電話番号(販売店印)                       |         |
|                                          |         |
|                                          | (FI)    |
|                                          |         |

PRINCETON

### 株式会社プリンストン 本社:〒101-0032 東京都千代田区岩本町3-9-5 K.A.I.ビル3F URL: https://www.princeton.co.jp

- ▲警告
- $\bigcirc$ 万一、次のような異常が発生したときは、そのまま使用したり、パソコンに接続しないでく ・煙が出ている、変な匂いがするなど異常のとき。
   ・内部に水や金属物が入ってしまったとき。 ・落としたり、破損したとき。

このような異常が発生したまま使用していると、火災や感電の原因になります。接続されて いる機器を取り外し、煙が出なくなるのを確認してから販売店に修理を依頼してください。 お客様による修理は危険ですから絶対におやめください。

 $(\mathbb{R})$ 本製品を分解、改造しないでください。本製品の火災、感電、破損の原因になります。

この機器を水などの液体で濡らさないでください。 感電や故障の原因になります。

 $\otimes$ 

 $\bigcirc$ 

 $\bigcirc$ 

0

調理台のそばなど油煙が当たる場所、浴室等、湿気の多い場所では使用しないでください。 火災、感電の原因になります。

コネクターには異物を挿入しないでください。 火災、感電、故障の原因になります。

本製品を落とす、ものをぶつけるなどの衝撃が加わった場合や破損した場合は、使用を中止 して、販売店にご連絡ください。そのまま使用を続けると、感電、火災の原因になります。

本製品の上に、花瓶、コップ、植木鉢、化粧品や薬品などの入った容器、アクセサリなどの  $\bigcirc$ 小さな金属物等を置かないでください。こぼれたり、中に入った場合、火災、感電の原因に たります。

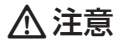

- 直射日光やストーブのような熱器具の近くなど、高温になるところに放置すると、変形や変  $\bigcirc$ 質をまねくため、ご注意ください。  $\bigcirc$ 次のような場所には置かないでください。火災、感電、けがの原因になることがあります。
  - 湿気やほこりが多い場所 ぐらついた台の上や傾いた所などの不安定な場所 調理台や加湿器のそばなどの油煙や湯気があたる場所
- お手入れの際は、安全の為接続されている機器を取り外してください。 0 汚れがひどい場合は、中性洗剤等で拭き取ってください。シンナーやベンジンなどは、絶対 に使わないでください。

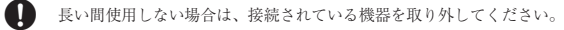

本書に記載されている以外の機器を接続しないでください。  $\bigcirc$ 故障や火災の原因となります。

### 製品保証に関して

- 一、正常な使用状態において製品のご購入から2年以内に製品が故障した場合は、弊社による故障の原因等の確認完了後、 品交換対応させていただきます。なお、修理にて交換された本体および部品に関しての所有権は弊社に帰属するものとい よう。 修理/数晶交換の有償無償の判断につきましては、弊社または弊社指定の保守会社により行わせていただきます。 保証の対象となる部分は製品部分のみで、活付品で消耗品は保証対象より除外とさせていただきます。 本拠品の放除また使用によって生じた損害については、保証の範囲外となり、直接的・開接的問わず、弊社は一切の責任を負い かねますので、予めご了承ください。 ・弊社は商品どうしの互換性問題やある特定用途での動作不良や欠陥などの不正確な問題に関する正確性や完全性については、黙示的にもいかなる保証も行っておらず、互換性問題や特定用途での動作不良等により発生する障害、損害、損失等について一切の責任を負いません。 ー度ご購入いただいた商品は、弊社にて商品自体の不良が確認されない限り、返品または交換はできません。対応機種間違いに よる返品はできませんので予めご了承ください。 保証期間内であっても、次の場合は保証対象外となり有償修理となります。 お客様の故意または重過失により生じた故障および損傷 ご購入履歴が確認できない場合。 保証書のご提示がない場合。または記入漏れ、改ざん等が認
   お客様の責に帰すべき事由により生じた機能に影響のない外 観上の損傷。 設備、環境の不備等、使用方法および、注意事項に反するお ・ 火災、地震、水害、塩害、落雷、その他天地異変、異常電圧 取り扱いによって生じた放障および損傷。 などにより生じた放障および損傷。 お客様が独自にインストールされたソフトウェアに起因して
   オークションなどの個人取引や中古品として製品を入手した 場合。 保証期間内であっても、次の場合は無償/有償問わず一切の保証はありません。 • 紛失した場合。 盗難された場合。 お買い上げ製品の放廃もしくは動作不具合により、その製品を使用したことにより生じた直接、間接の損害、HDD等記憶媒体・ 記憶装置に記憶されたデータ、プログラムならびに設定内容の消失。成損、変更等により电じる損害、逸気利益、ダウンタイム(機 能修止期間)、顧客からの信用要たによる損害、設備および財産の損害、読備等の交換費用、お客様および関係する基本名の製品 を含むシステムのデータ、プログラム、またはそれらを修復する際に生じる費用(人件費、交通費、復旧費)等、一切の損害に つき弊社は、その責任を負いません。また、限定保証の明記がされていない場合であっても、弊社は、契約上または法律上の一 切の責任を負いかねます。 弊社は、製品を運用・使用した結果生じるあらゆる影響につき、一切の責任を負いかねますので予めご了承ください。 消費者契約法等により弊社が賠償責任を負うこととなる場合、弊社はお客様が購入された弊社製品などの価格相当額を超えて賠 償責任を負うものではありません。 製品修理に関して 保証期間内の修理は、弊社テクニカルサポートまでご連絡いただいた後、故障品を弊社まで送付していただきます。故障品送付 の際、弊社までの送料はお客様のご負担となりますことを予めご了承ください。修理完了品または代替品をご指定の場所にご送 付させていただきます。 動作確認作業中および修理中の代表品・商品貸し出し等はいかなる場合においても一切行っておりません。 鄭IF離&IF素牛やみょび野産牛や八官師・海西県し山じずいが水なる場白にがい、b~列口クとおりませへ。 お客様に高品が刻着した日かう「週間以内に、お名様より弊社に対して初囲に良の申請があった場合で、たおかつ弊社側の認定が なされた場合にのみ初期不良品として、正常品もしくは新品との交換をさせていただきます。その際はご購入時の梱包、箱、保 証書などの付紙品等が全て勤っていることが条件となります。 製造終了等の理由により交換商品が入手不可能な場合には同等品との交換となります。 お客様の設定、接続等のミスであった場合、また製品の不良とは認められない場合は、技術料およびチェック料をいただく場合 がございますので予めご了承ください。
- お客様の御都合により、有料修理の撤回・キャンセルを行われた場合は技術作業料および運送料を請求させていただく場合がございますので予めご了承ください。
- さいますのじアめこう承ください。 ・サポートスタッフの指示なく、お客様の判断により製品をご送付いただいた場合で、症状の再現性が見られない場合、および製 品仕様の範囲内と判断された場合、技術手数料を請求させていただく場合がございますので予めご了承ください。

# 製品/お問い合わせに関して

■テクニカルサポート・商品および保証に関するお問い合わせ先

### Web からのお問い合わせ

### URL https://www.princeton.co.jp/support/contacts

### 株式会社プリンストン テクニカルサポート

TEL 03-6670-6848 ※ つながらない場合は、E-mail でのお問い合わせもご利用ください。 受付:月曜日~金曜日の9:00~12:00、13:00~17:00(祝祭日および弊社指定休業日を除く)

# 各部の主な名称

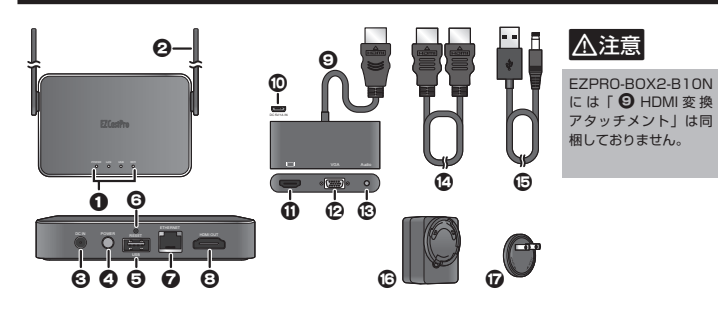

### ● ステータス LED

| POWER (電源) | 点灯 | 電源オン        |
|------------|----|-------------|
|            | 消灯 | 電源オフ        |
| LAN        | 点灯 | LAN ポートリンク中 |
|            | 消灯 | LAN 未接続     |
| USB        | 点灯 | USB デバイス接続中 |
|            | 消灯 | USB デバイス未接続 |
| WiFi       | 点灯 | Wi-Fi 接続中   |
|            | 消灯 | Wi-Fi 未接続   |

## 🛛 アンテナ

### 

付属の USB-AC ケーブルを使用して、USB-AC アダプターを接続します。 ② 電源ボタン(プッシュロック式)

電源コネクターからの給電をオン/オフします。押し込まれた状態がオンになります。 PoE 給電時には本ボタンと関係なく本体へ給電されます。

### タッチバックコントロール用 USB ポート

タッチパネルや USB マウスを接続することで EZCastPro アプリで投影中の PC のマウスをリ モート操作できます。(Windows/Mac のみ)

# 本製品でできること

### 1 台の端末画面をテレビに投影する

### 1台の端末画面を1台のテ レビに投影します。 1台のみの接続ですので必 ずホストになりますのでゲ ストの制限を気にせずにご 利用頂けます。 $\sim$ F7CastPro アプリからのミ ラーリングのほかに、各端 末に標準で準備されている Miracast, Chromecast, Mac OS Chrome OS Windows Android AirPlay のミラーリングで運

用も行えます。 ※ Chromecastをご使用の際は 本製品がインターネットに接続 している必要があります。

# 1台の端末画面を最大8台のテレビに投影(ProCast機能)

投影するモニターをグループ化して映像と音声を最大8台まで同時配信する「マルチスクリーンプ ロードキャスト」に対応。

\_これらの機器のいずれか1台だけで運用

※解像度はFullHDまで。グループ化にはWindowsまたはMac用アプリ「ProCast」が必要です。

# その他の機能

投影中の画面上に、図形や文字などの描画することができる**「EZNote」**。描画した内容はスナッフ ショットや「EZKeep」\*を使用してクラウドに保存することも可能です。その他、画面上でホワ イトボードの様に自由に描画できる「EZBoard」や、投影中の映像を静止画として配信できる「Air View」など、多数の便利な機能をご使用いただけます。 各機能については弊社製品ページ掲載の「活用ガイド」を参照してください。

# 接続用アプリ「EZCast Pro」のインストール

本製品の設定を行うには、接続用アプリ「EZCast Pro」が必要です。 ご利用の環境に応じて、アプリを準備してください。

▲注意 EZCast と EZCast Pro は別のソフトウェアです。ダウンロードの際はご注意ください。

# iOS / Android ユーザー

Apple の App Store または Google Play から "EZCast Pro" アプリを検索しダウンロードするか、 EZCast Pro BOX2のホームページに表示されているQR コードをQR スキャンアプリを使用して EZCast Pro アプリをダウンロードします。

# Windows / Mac / Chrome OS ユーザー

EZCast の Web サイト (https://ezcast.com) のダウンロードサイトより EZCast Pro ソフトウェ アをダウンロードおよびインストールしてください。

- - 設定を初期化する際に使用します。 初期化方法は記動完了後リセットボタンを6秒ほど長押ししてください。
  - 画面に「Reset config completed! Please release button!」と表示されましたらボタンを 離してください

## 

ネットワーク接続用の Ethernet ポート。PoE 対応 HUB に接続することで電源コネクターか らの電源を供給が無い環境でも動作します。

## 

- ビデオ/オーディオの出力用ポート。付属の HDMI ケーブルを使用して映像機器と接続します。 VGA 入力の映像機器と接続する場合は「HDMI 変換アタッチメント(VGA/HDMI/オーディ オ変換) を接続します。
- HDMI 変換アタッチメント(VGA/HDMI/オーディオ変換 ※ EZPRO-BOX2-B10 のみ)

### MicroUSB #---

HDMI 変換アタッチメントは HDMI 端子からの電力で動作します。電力不足により使用できな い場合は、別途 microUSB ケーブルで本製品に給電してください。給電に使用する給電元は、 1A 以上出力可能な機器をご使用ください。

### 

- ビデオ/オーディオの出力用ポート。HDMIケーブルを使用して映像機器と接続します。
- ビデオの出力用ポート。VGA ケーブル(D-sub 15pin)を使用して映像機器と接続します。
- オーディオの出力用ポート。3.5mm ステレオミニプラグのオーディオケーブルを使用して外部 スピーカー等と接続します。
- ① HDMI ケーブル
- 🕒 USB-AC ケーブル
- USB-AC アダプター

## ⑦ 交換用プラグ(USB-AC アダプターに取付け済み)

電源は必ず付属の USB-AC アダブターから給電してください。 PC の USB ボートや TV の USB ボートなどから給電を行わないでください。 <u>∧</u>注意

# 複数の端末画面をテレビに同時投影する(画面分割)

複数の端末画面を1台のテ レビ画面に同時に投影しま В Α す。 С D 最初に接続した端末がホス トになりゲストフーザーに z 対して操作の許可等を与え 3 3 3 ることができます。 B С Α 会議などでプレゼンテーショ ゲストの ホスト 投影許可を管理 ゲスト カンファレンス コントロール より詳細な管理を行うには 表示位置の指定。 admin ホスト権限の移行を管理 指揮者を設置 ▶▶▶▶▶

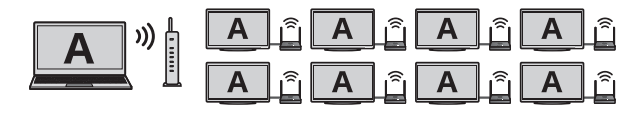

### EZKeep は、Winner Wave Co.,Ltd. の提供するサービスです。ご利用頂くためには、EZCast ⚠注意 Account の作成が必要になります。 本サービスの利用に関して、データの保全性とセキュリティを必要とする業務用途でのご使用はお勧 めしません。 また、弊社は本サービスの利用に関する保証は一切行っておりません

# インターネットへの接続について

# インターネット環境に有線 LAN 経由で接続する場合

本製品の RJ-45 LAN ポートを使用して接続します。

ルーター機能の無いモデム(CATVのケーブルモデムやVDSLモデム)に直接接続して使用しな ⚠注意 いでください。 インターネット接続環境に本製品を設置する場合は、必ず別途ルーター(ブロードバンドルーター / Wi-Fi ルーター)を接続した環境でご使ください。

# インターネット環境に Wi-Fi 経由で接続する場合

# 本製品の Wi-Fi ブリッジ機能を使用して Wi-Fi 経由で接続します。

EZCast Proアプリの[管理者設定]の「ネットワーク管理]→[5Gルーター接続]から無線LANルー ターへの接続設定を行います。本機能については弊社製品ページ掲載の「活用ガイド」を参照して ください。

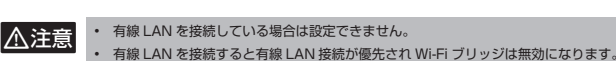

# **Step 電源の準備/ネットワーク環境に導入する(有線接続)**

▲ USB-ACアダプタ

1. 付属の USB-AC アダプターに プラグを取り付けます。プラグ を取り付ける際は、プラグ裏面 のツメをアダプターの溝に合わ せてはめ込み、「LOCK」の方 向に回して固定してください。

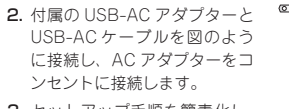

- 3. セットアップ手順を簡素化し 安定した接続を得るためにルー  $q - \ell | AN \pi - \ell (R. | -45)$ を接続することをお勧めします。
- 4. 接続用アプリ「EZCast Pro」を起動します。以降の操作は弊社製品ページ掲載の「活用ガイド」 の「EZCast Pro BOX2 への接続方法について」を参照してください。 本製品に無線接続する場合は、次の「無線 LAN 機能によるダイレクト接続について」をお読 みください。

# ① 注意 電源は必ず付属の USB-AC アダプターから給電してください。 PC の USB ボートや TV の USB ボートなどから給電を行わないでください。

### ■ 無線 LAN 機能によるダイレクト接続について

本製品はルーター等に接続せず、本 製品の無線 LAN 機能を使用して直 接接続することも可能です。

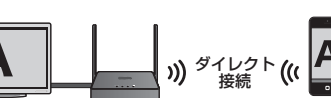

) ) 📩 🖬 🗃

### 接続手順

- 1. 後述の『Step2 映像出力先の機器と接続する』に進み、映像出力先の機器を接続してください。
- 2. 後述の『EZCast Pro BOX2 画面説明』を参照して、ご利用の端末の WiFi 設定を変更します。 端末の WiFi 設定画面で本製品の SSID を選択し、本製品に WiFi 接続します。 本製品との接続に必要な SSID とパスワードは、F7Cast Pro BOX2 のホーム画面の上部に表 示されています。(※接続の際、Android ではモバイルデータをオフにしてください。)
- 3. 接続用アプリ「EZCast Pro」を起動します。以降の操作は弊社製品ページ掲載の「活用ガイド」 の「EZCast Pro BOX2 への接続方法について」を参照してください。

本製品を無線経由で Wi-Fi ルーターへ接続 ( プリッジ接続 ) することも可能です。詳細は弊社製 品ページ掲載の「活用ガイド」を参照してください。

# USB ポートについて(USB マウスやタッチパネルと接続する/タッチバックコントロール)

Windows と MacOS(10.13 ~ 10.14)の EZCastPro アプリでミラーリングした場合に、本製品の USB ポートに接続したマウスなどの USB-HID デバイスで投影中の PC を操作することができます。

### 使用方法

本製品の USB ポートに USB マウスやタッチパネルディスプレイの USB ポートを USB ケーブルで 接続してください。

▲注意 USB マウスやタッチバッドのみ利用可能です。キーボードは動作しません。

# EZCast Pro BOX2 画面説明

機器が正しく接続され電源がオンになると、接続されているテレビなどのモニター画面に「EZCast Pro BOX21のホーム画面が表示されます。

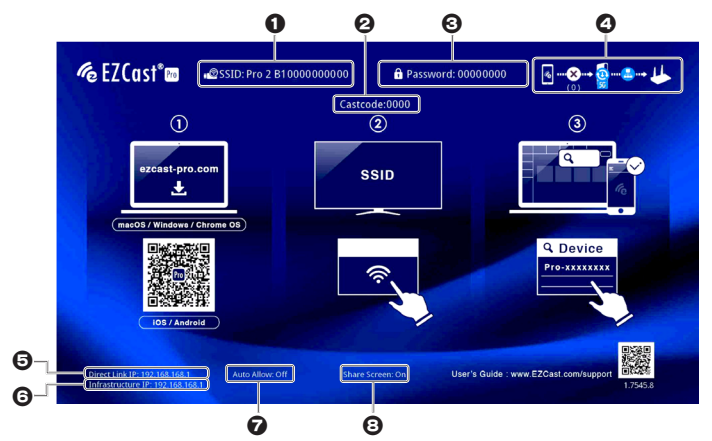

● EZCast Pro BOX2 のアクセスポイントの SSID を表示しています。

- ② Castcode:ホスト端末がキャスティングする際に入力するコードです。
  - (初期設定では表示されません。)

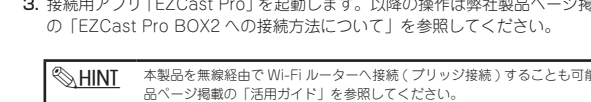

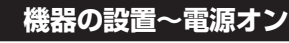

LOCK

Wi-Fi ルーター等

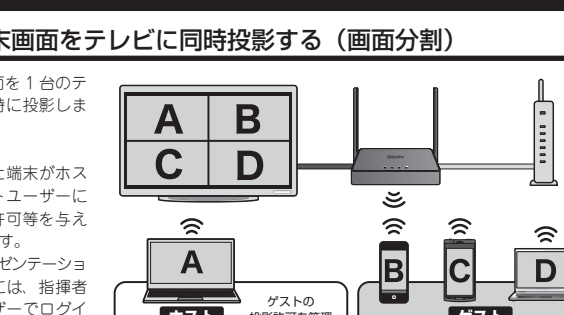

ンを行う場合には、指揮者 がadmin ユーザーでログイ ンし、管理メニューからカン ファレンスコントロールを行

うことでより細かなユーザー 管理が可能です。

# step2 映像出力先の機器と接続する

本製品の HDMI ポートとテレビ等を、本製品付属の HDMI ケーブルで接続してください。 PC モニターやプロジェクター等と接続する場合は、HDMI 変換アタッチメントを使用してください。

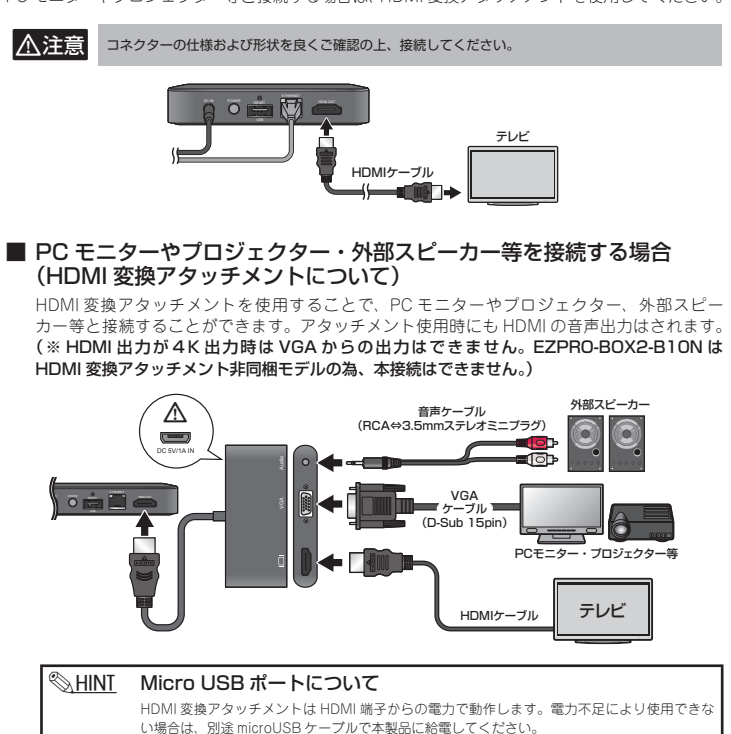

# step3 電源のオン/オフ

電源ボタンを押すとボタンが押しこまれた状態になり、電源がオンになります。 再度電源ボタンを押すと、ボタンが元の位置に戻り電源がオフになります。

本製品の Ethernet ポートが PoE 対応 HUB に接続されている場合、電源コネクターからの電源供給 S HINT が無い環境でも動作します。

例えば、タッチパネルディスプレイに投影 されている画面に対してタッチ操作を行う と、投影元の画面にタッチスクリーンジェ スチャー操作が送信されます。

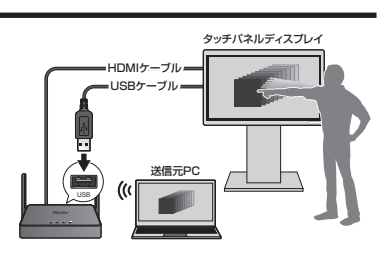

F7Cast Pro BOX2 への接続状態を表示しています。

| ダイレクト接続のみ(Wi-Fi)                        |                                                                              |
|-----------------------------------------|------------------------------------------------------------------------------|
| ルーター経由接続のみ(有線)                          |                                                                              |
|                                         |                                                                              |
| ルーター経由接続のみ(Wi-Fi)<br>(*別途ネットワーク設定が必要です) | 接続図のWi-Fi<br>アイコンの下<br>に接続中のア<br>クセスポイン<br>ト の SSID が<br>表示されます。<br>5GHz 接続中 |
| ダイレクト接続+ルーター経由接続                        |                                                                              |

⊗HINT 本製品単体でご利用頂く「ダイレクト接続」の他、F7Cast Pro アプリを使用することで既存れ 本被DBHFでにつかり減くレジーが確認しい。LLCG3トロクランクを使用することでは対キッ トワークへ換入することも可能です。EZCast Pro アブリにて本製品のネットワーク設定を行い 既存のネットワーク上にある無線アクセスポイントへ本製品を接続させてください。詳しくは弊 社製品ページ掲載の「活用ガイド」を参照してください。

⑤ 本体の IP アドレスを表示しています。(ダイレクト接続)

⑥ 本体の IP アドレスを表示しています。(インフラストラクチャ接続)

オンにすると、ホストの承認なしにゲストから投影可能になります。(管理者設定にて変更可能) ③ オンにすると投影中に他の端末から映像を投影した場合に、画面を分割して双方の映像を表示さ せます。最大4台まで同時表示可能です。(管理者設定にて変更可能)